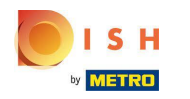

Kliknij Categories

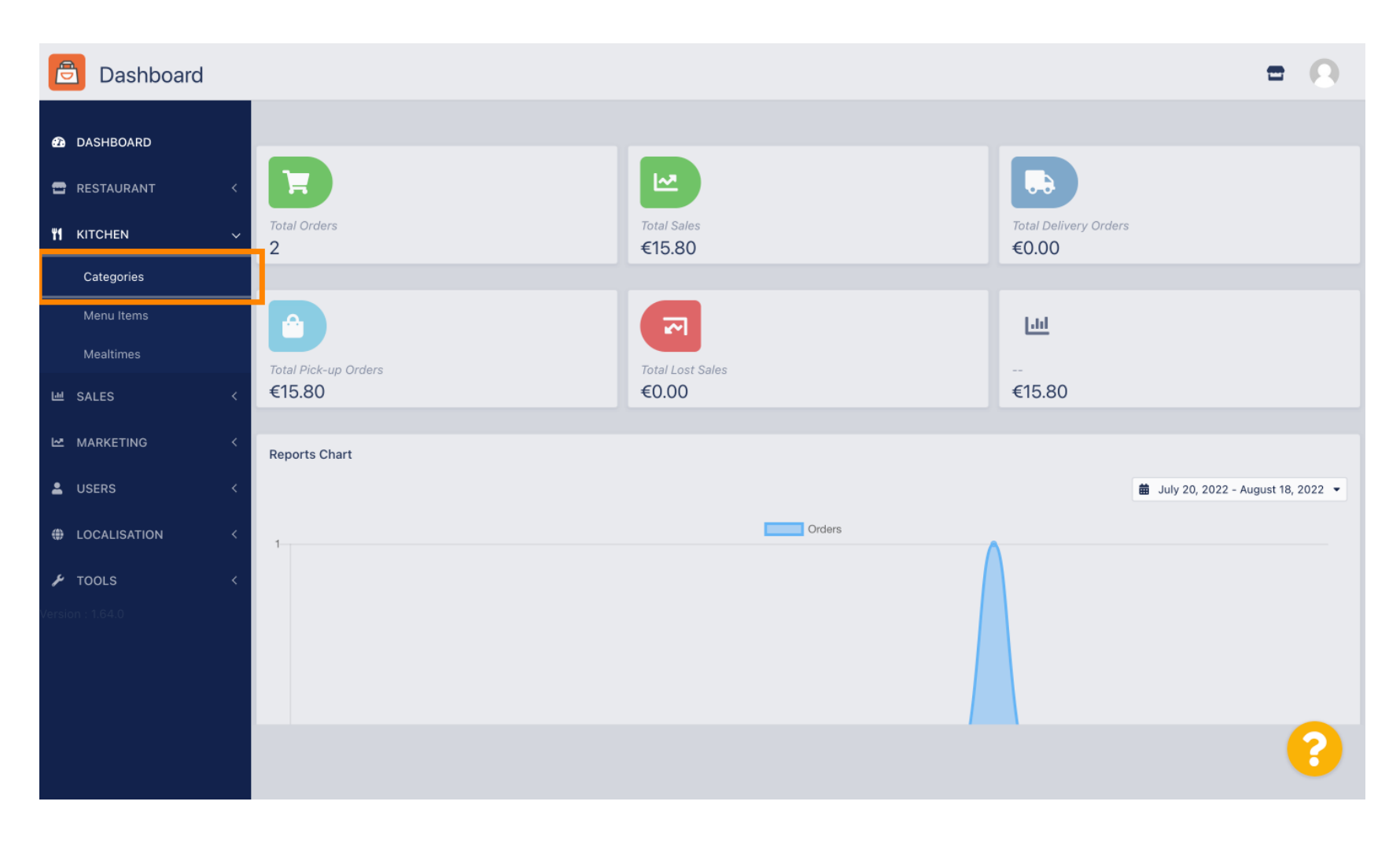

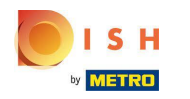

# • Kliknij ikonę ołówka .

| Categories           |                                   |          |                              | =        | 0 |
|----------------------|-----------------------------------|----------|------------------------------|----------|---|
| DASHBOARD            | + New Total Delete Enable Disable |          |                              |          | ۲ |
| 🖀 RESTAURANT 🛛 <     | NAME                              | PRIORITY | STATUS                       |          | # |
| <b>ү</b> кітснем 🗸 🗸 | 📄 🥒 Pasta                         | 2        | Enabled                      |          |   |
| Categories           | Pizza                             | 1        | Enabled                      |          |   |
| Menu Items           |                                   |          |                              |          |   |
| Mealtimes            |                                   |          |                              |          |   |
| 네 SALES <            |                                   |          |                              |          |   |
| 🗠 MARKETING 🧹        |                                   |          |                              |          |   |
| LUSERS <             |                                   |          |                              |          |   |
| LOCALISATION <       |                                   |          |                              |          |   |
| 🖌 TOOLS <            |                                   |          |                              |          |   |
| Version : 1.64.0     |                                   |          |                              |          |   |
|                      |                                   |          |                              |          |   |
|                      |                                   |          | Privacy Settings   FAQ   New | Features |   |
|                      |                                   |          |                              |          | ? |
|                      | Items Per Page 100 -              |          |                              |          |   |

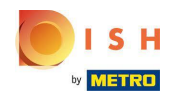

### Kliknij kartę Opcje i otwórz menu rozwijane.

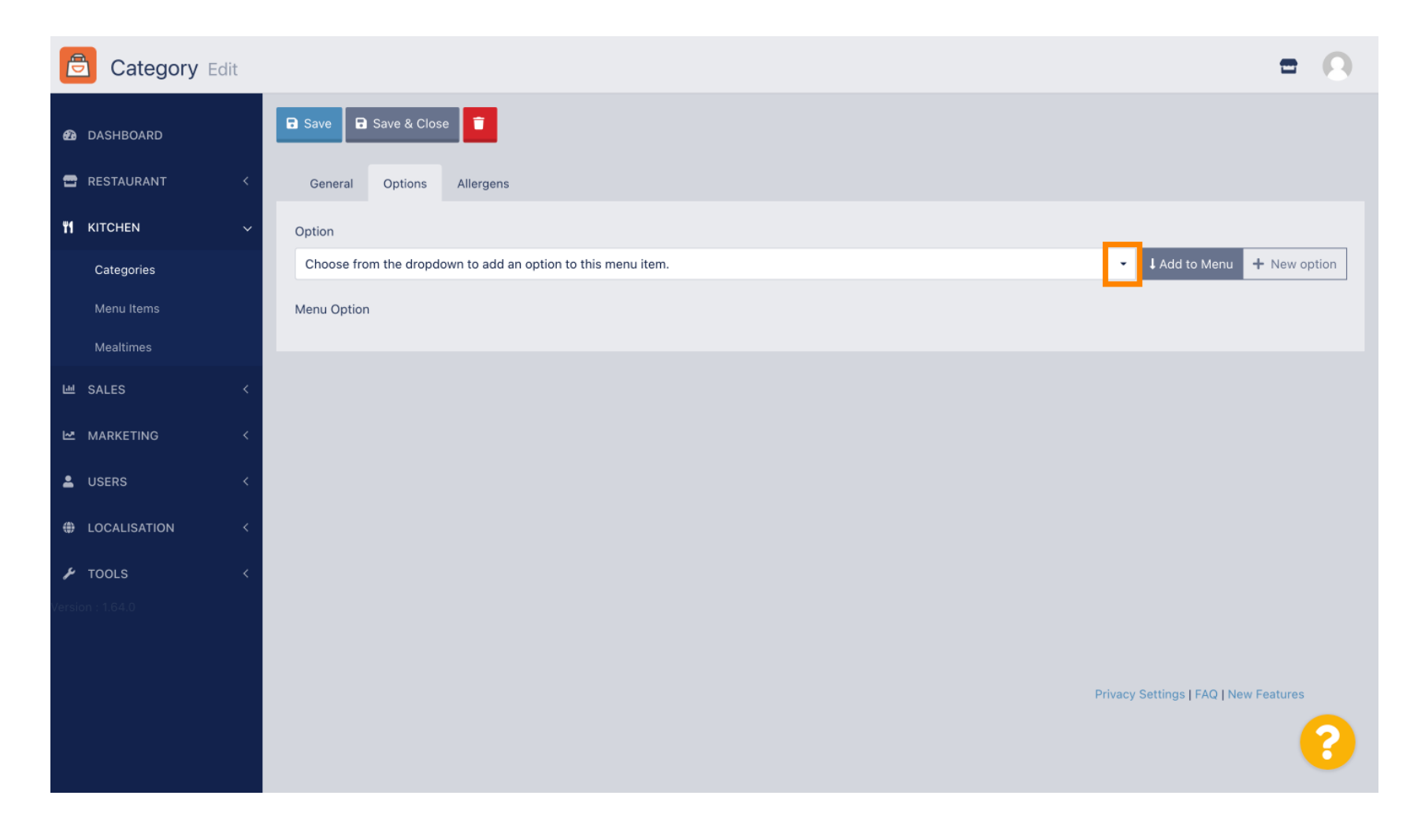

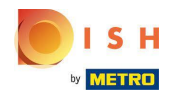

#### • Wybierz predefiniowane opcje lub utwórz nową.

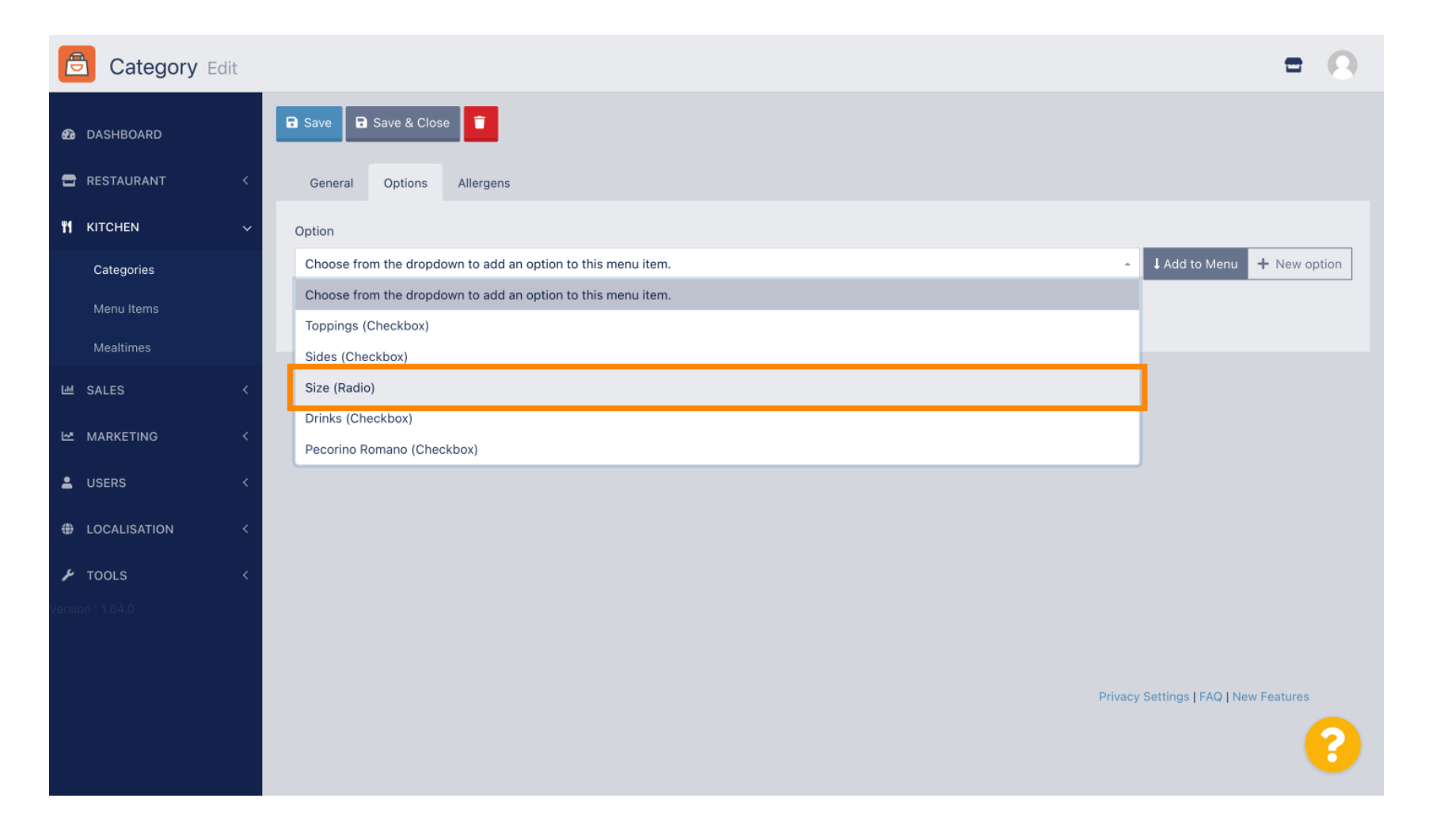

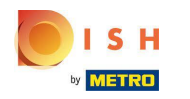

# • Kliknij Dodaj do menu.

| Category Edit    | = 0                                                   |
|------------------|-------------------------------------------------------|
| 🙆 DASHBOARD      | Save & Close                                          |
| 🕿 RESTAURANT 🛛 < | General Options Allergens                             |
| YI KITCHEN ~     | Option                                                |
| Categories       | Size (Radio) - Add to Menu + New option 2 Edit option |
| Menu Items       | Menu Option                                           |
| Mealtimes        |                                                       |
| 네 SALES <        |                                                       |
| 🗠 MARKETING 🛛 <  |                                                       |
| LUSERS <         |                                                       |
| LOCALISATION <   |                                                       |
| 🖌 TOOLS <        |                                                       |
| Version : 1.64.0 |                                                       |
|                  |                                                       |
|                  | Privacy Settings   FAQ   New Features                 |
|                  | •                                                     |

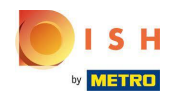

# Aby edytować dane opcji menu , kliknij opcję menu.

| Category Edit    |                                                                               | = 0                                     |
|------------------|-------------------------------------------------------------------------------|-----------------------------------------|
| 🙆 DASHBOARD      | Save & Close                                                                  |                                         |
| 🖀 RESTAURANT 🧹   | General Options Allergens                                                     |                                         |
| YI KITCHEN ~     | Option                                                                        |                                         |
| Categories       | Size (Radio) - LAG                                                            | ld to Menu 🕂 New option 🖋 Edit option 🥤 |
| Menu Items       | Menu Option                                                                   |                                         |
| Mealtimes        | Size = Ontion is not required and will be displayed as a Radio HTML input tag | <b>m</b>                                |
| 년 SALES <        | (Small) (Large)                                                               |                                         |
| 🗠 MARKETING <    |                                                                               |                                         |
| LUSERS <         |                                                                               |                                         |
| LOCALISATION <   |                                                                               |                                         |
| 🖌 TOOLS <        |                                                                               |                                         |
| Version : 1.64.0 |                                                                               |                                         |
|                  |                                                                               |                                         |
|                  |                                                                               | Privacy Settings   FAQ   New Features   |
|                  |                                                                               | 8                                       |

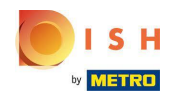

#### Tutaj możesz dostosować dane. Kliknij Zapisz.

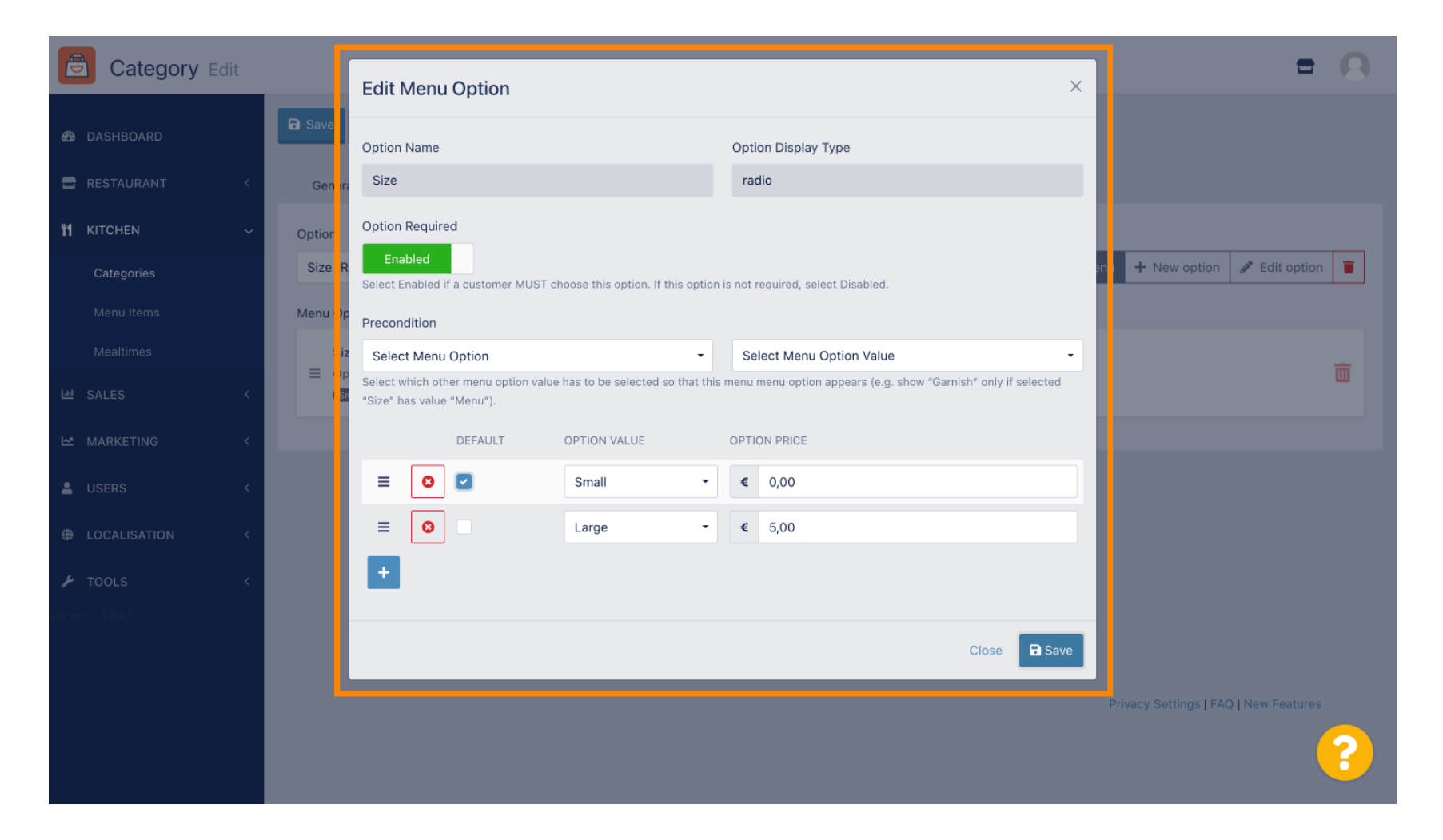

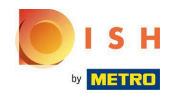

# Aby utworzyć nową opcję menu, kliknij Nowa opcja.

| Category Edit    | = 0                                     |
|------------------|-----------------------------------------|
| 🙆 DASHBOARD      | Save & Close                            |
| 🖶 RESTAURANT 🧹   | General Options Allergens               |
| M KITCHEN V      | Option                                  |
| Categories       | Size (Radio) - Add to Menu + New option |
| Menu Items       | Menu Option                             |
| Mealtimes        | Size                                    |
| 네 SALES <        | (mail) (Large)                          |
| 🗠 MARKETING <    |                                         |
| LUSERS <         |                                         |
| LOCALISATION <   |                                         |
| 🖌 TOOLS <        |                                         |
| Version : 1.64.0 |                                         |
|                  |                                         |
|                  | Privacy Settings   FAQ   New Features   |
|                  | <b>?</b>                                |

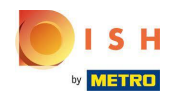

#### Wprowadź żądane dane i kliknij Zapisz .

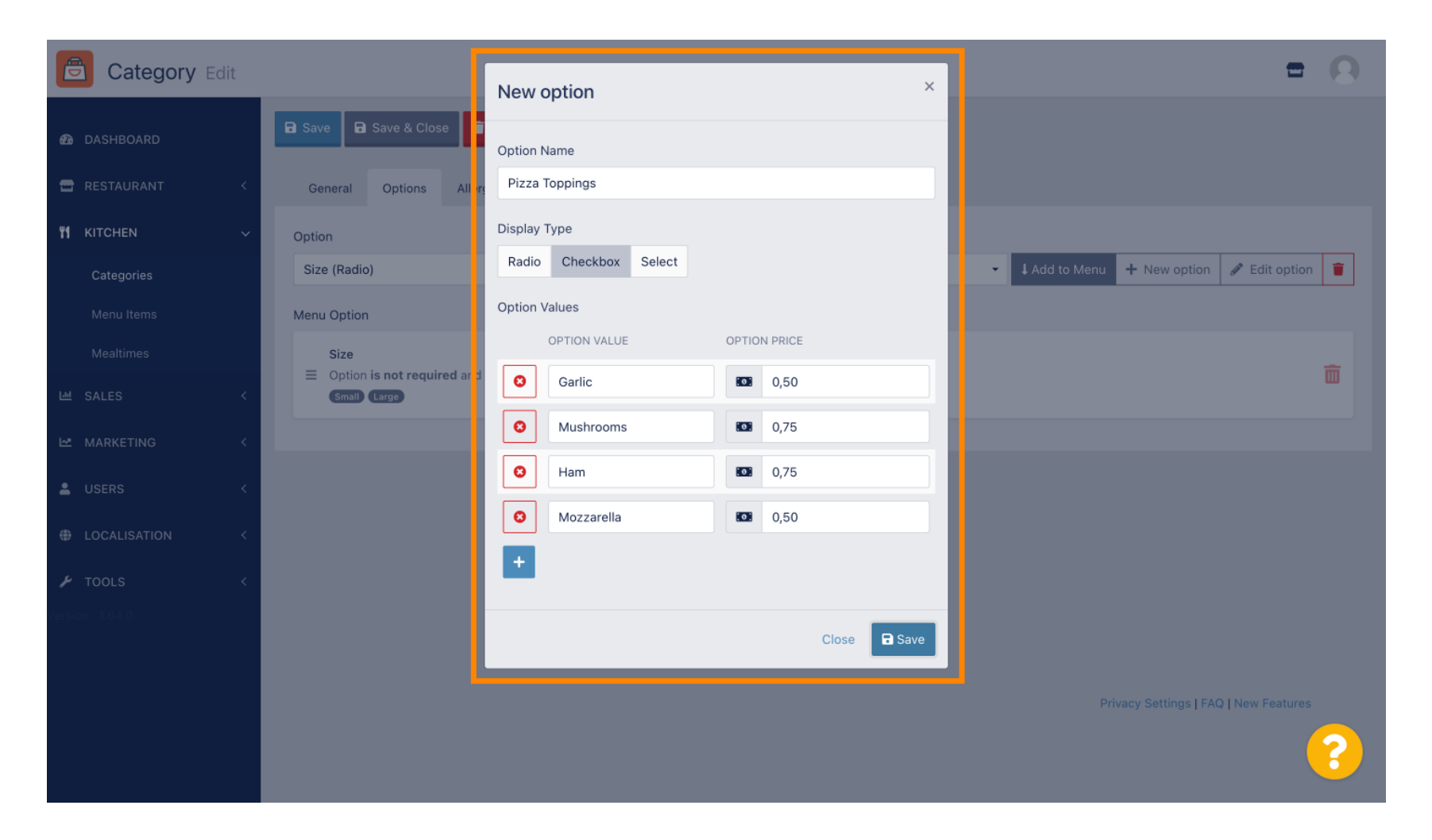

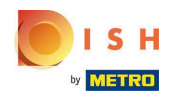

Aby dodać poprzednio utworzoną opcję menu do kategorii, otwórz menu rozwijane i wykonaj następny krok.

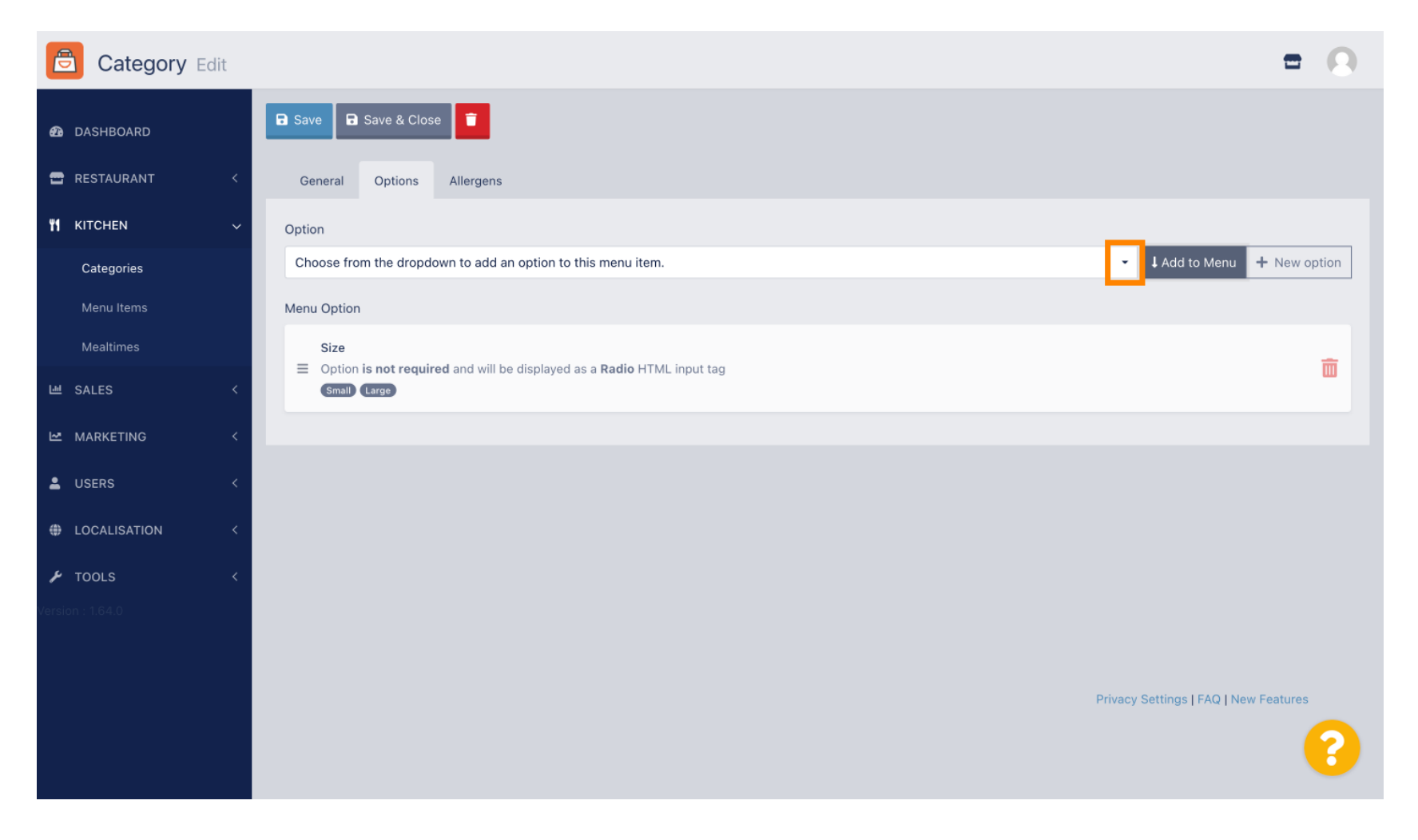

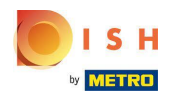

#### • Wybierz opcję menu .

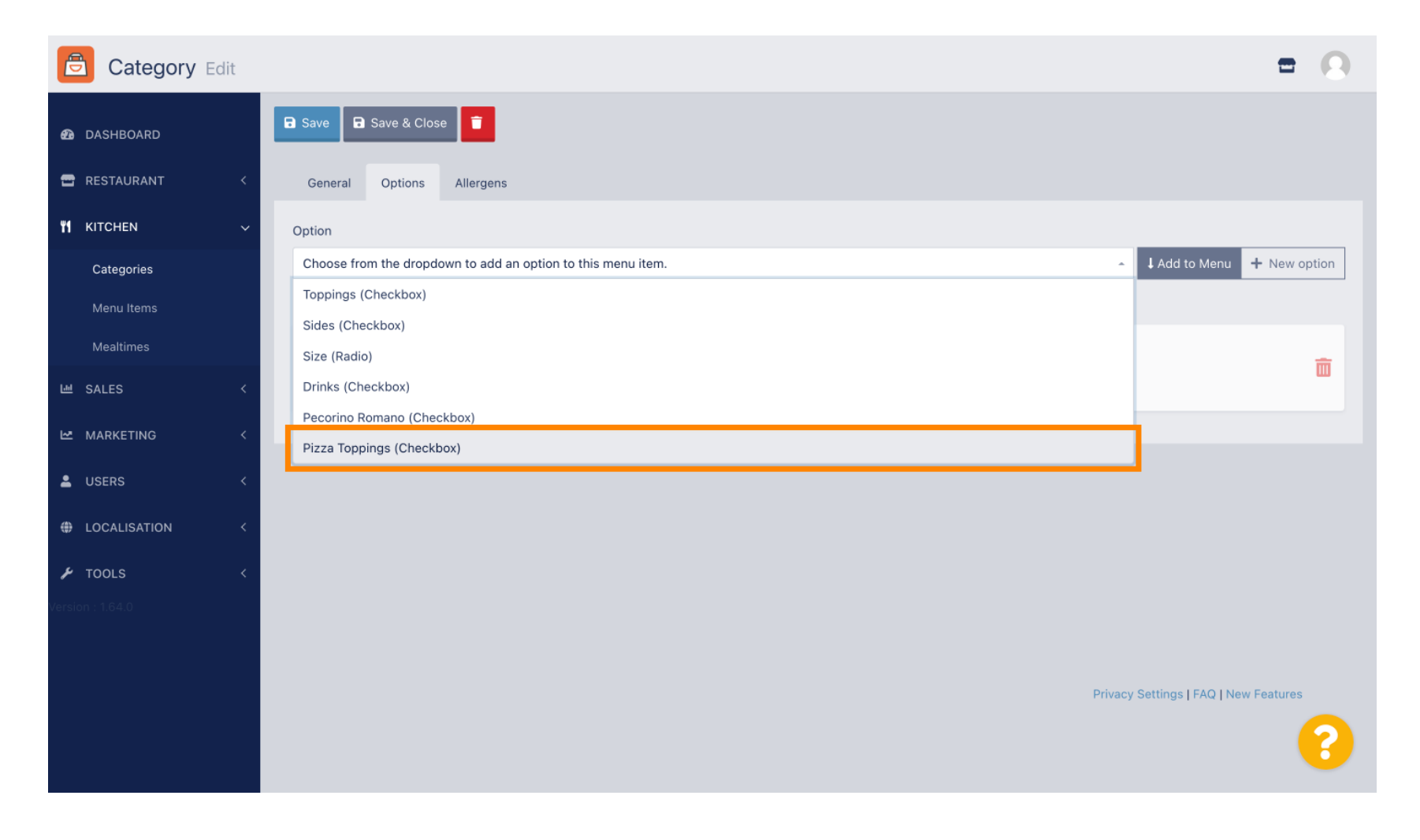

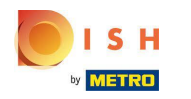

# • Kliknij Dodaj do menu .

| Category Edit    |                                                                                        | = 8                                         |
|------------------|----------------------------------------------------------------------------------------|---------------------------------------------|
| 🙆 DASHBOARD      | Save Save & Close                                                                      |                                             |
| 🖀 RESTAURANT 🛛 < | General Options Allergens                                                              |                                             |
| ₩ KITCHEN ~      | Option                                                                                 |                                             |
| Categories       | Pizza Toppings (Checkbox)                                                              | Add to Menu     How option     Setit option |
| Menu Items       | Menu Option                                                                            |                                             |
| Mealtimes        | Size                                                                                   |                                             |
| ២ SALES 〈        | Gradi is not required and win be displayed as a radio HTML input tag     (Small) Large | ш.                                          |
| MARKETING <      |                                                                                        |                                             |
| LUSERS <         |                                                                                        |                                             |
| LOCALISATION <   |                                                                                        |                                             |
| 🖌 TOOLS 🛛 <      |                                                                                        |                                             |
| Version : 1.64.0 |                                                                                        |                                             |
|                  |                                                                                        |                                             |
|                  |                                                                                        | Privacy Settings   FAQ   New Features       |
|                  |                                                                                        | ?                                           |

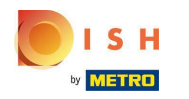

Kliknij Zapisz .

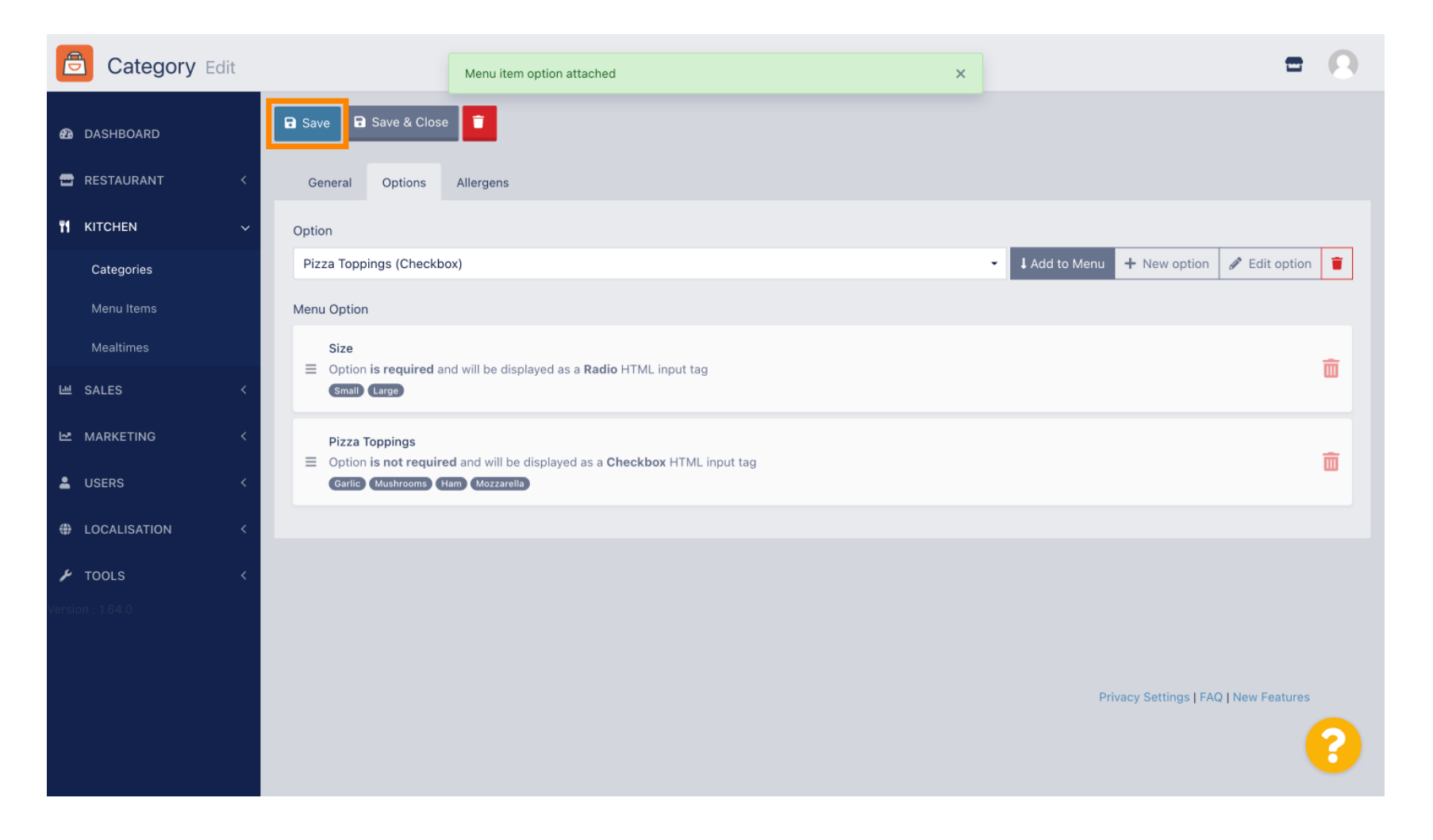

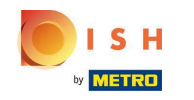

#### () Opcje menu są teraz dostępne w Twoim sklepie internetowym DISH Order.

| Daniers Restaurant                                                               | Pizza Margherita<br>Tomatensoße, Mozzarella | ×                  | Menu Login Register 🔍        |
|----------------------------------------------------------------------------------|---------------------------------------------|--------------------|------------------------------|
| Your order settings                                                              | Size                                        | Required 1         | Order                        |
| <ul><li>We offer only pick-up at the moment.</li><li>18 Aug 2022 11:30</li></ul> | <ul> <li>Small</li> <li>Large</li> </ul>    | €0.00<br>€5.00     |                              |
| Menu Working Hours Info Allers                                                   | Pizza Toppings                              |                    | Add menu items to your cart. |
| All Pizza Pasta                                                                  | Garlic Mushrooms                            | €0.50              | Checkout                     |
| Pizza                                                                            | 🗌 Ham                                       | €0.75              |                              |
| Pizza Margherita                                                                 | O Mozzarella                                | €0.50              |                              |
| iomatensoise, mozzarella                                                         | Comment                                     |                    |                              |
| <b>Pizza Hawaii</b><br>Tomatensoße, Schinken, Ananas, Mozzarella                 | Add Comment                                 | <i>te</i>          |                              |
| Pasta                                                                            | - 1 +                                       | ADD TO ORDER €4.50 |                              |
| Spaghetti Carbonara EA A C<br>Guanciale, Ei, Pecorino Romano (without cream)     |                                             | e/.30 T            |                              |

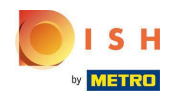

## Aby dodać alergeny, przejdź do opcji Alergeny i otwórz menu rozwijane .

| 🖻 Cate            | <b>gory</b> Edit | = 0                                                                           |
|-------------------|------------------|-------------------------------------------------------------------------------|
| 🔹 DASHBOAR        | D                | Save & Close                                                                  |
| 🖀 RESTAURAN       | NT <             | General Options Allergens                                                     |
| <b>11</b> KITCHEN |                  | Add allergens                                                                 |
| Categories        | 5                | Choose from the dropdown to add an allergen to this menu item. + New Allergen |
| Menu Item         |                  | Allergens List:                                                               |
| Mealtimes         |                  |                                                                               |
| 네 SALES           |                  |                                                                               |
|                   | э <              |                                                                               |
| LUSERS            |                  |                                                                               |
| LOCALISATI        | ion <            |                                                                               |
| 🗲 TOOLS           |                  |                                                                               |
| Version : 1.64.0  |                  |                                                                               |
|                   |                  |                                                                               |
|                   |                  | Privacy Settings   FAQ   New Features                                         |
|                   |                  | <b>?</b>                                                                      |

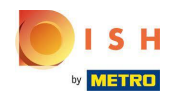

### • Wybierz alergeny , które chcesz wyświetlić w sklepie internetowym DISH Order.

| Category Edit       | = 0                                                                    |
|---------------------|------------------------------------------------------------------------|
| A DASHBOARD         | Save & Close                                                           |
| 🖀 RESTAURANT 🛛 <    | General Options Allergens                                              |
| <b>ү1</b> кітснем ~ | Add allergens                                                          |
| Categories          | Choose from the dropdown to add an allergen to this menu item.         |
| Menu Items          |                                                                        |
| Mealtimes           | contains a source of phenylalanine (10)                                |
| 년 SALES <           | with types of sugar and sweeteners (11)<br>with sugar substitutes (12) |
| 🗠 MARKETING <       | Gluten (A)                                                             |
|                     | Lupines (B)                                                            |
| LOSERS (            | Lactose (C)                                                            |
| LOCALISATION <      |                                                                        |
| 🖌 TOOLS <           |                                                                        |
| Version : 1.64.0    |                                                                        |
|                     |                                                                        |
|                     | Privacy Settings   FAQ   New Features                                  |
|                     | ?                                                                      |

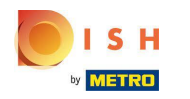

# • Kliknij Dodaj do menu .

| Category Edit    | = 0                                                                                                    |
|------------------|----------------------------------------------------------------------------------------------------|
| 🙆 DASHBOARD      | Save & Close                                                                                                    |
| 🚍 RESTAURANT 🛛 < | General Options Allergens                                                                                                    |
| YI KITCHEN V     | Add allergens                                                                                                    |
| Categories       | Gluten (A)   Add to Menu  Add to Menu  Control of the second second seco |
| Menu Items       | Allergens List:                                                                                                    |
| Mealtimes        |                                                                                                    |
| 년에 SALES <       |                                                                                                    |
| MARKETING <      |                                                                                                    |
| LUSERS <         |                                                                                                    |
| LOCALISATION <   |                                                                                                    |
| 🖌 TOOLS 🗸        |                                                                                                    |
| Version : 1.64.0 |                                                                                                    |
|                  |                                                                                                    |
|                  | Privacy Settings   FAQ   New Features                                                                                                    |
|                  | ?                                                                                                    |

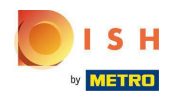

DISH Order - Jak skonfigurować opcje i kategorie alergenów

# Jeśli skończysz, kliknij Zapisz .

| Category Edit      |                   | Allergen added | × |               |                                | <b>• •</b> |
|--------------------|-------------------|----------------|---|---------------|--------------------------------|------------|
| 🕰 DASHBOARD        | Save Save & Close |                |   |               |                                |            |
| 🖶 RESTAURANT 🛛 <   | General Options   | Allergens      |   |               |                                |            |
| <b>ү</b> кітснем 🗸 | Add allergens     |                |   |               |                                |            |
| Categories         | Lactose (C)       |                | - | ↓ Add to Menu | + New Allergen 🖋 Edit /        | Allergen 📋 |
| Menu Items         | Allergens List:   |                |   |               |                                |            |
| Mealtimes          | ≡ A Gluten        |                |   |               |                                | â          |
| 년 SALES <          | ≡ C Lactose       |                |   |               |                                | â          |
| MARKETING <        |                   |                |   |               |                                |            |
| LUSERS <           |                   |                |   |               |                                |            |
| LOCALISATION <     |                   |                |   |               |                                |            |
| 🖌 TOOLS <          |                   |                |   |               |                                |            |
|                    |                   |                |   |               |                                |            |
|                    |                   |                |   |               |                                |            |
|                    |                   |                |   |               | Privacy Settings   FAQ   New F | eatures    |
|                    |                   |                |   |               |                                | ?          |

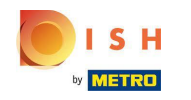

### Alergeny są teraz dostępne w sklepie internetowym DISH Order .

| Daniels Restaurant                             | View Menu Login F | Register          |
|------------------------------------------------|-------------------|-------------------|
| Polano                                         |                   |                   |
|                                                |                   |                   |
| Your order settings                            | Edit Your Order   |                   |
| • We offer only pick-up at the moment.         |                   |                   |
| 18 Aug 2022 11:30                              | ~                 |                   |
| Menu Working Hours Info Allergens              | Add menu ite      | ems to your cart. |
| All Pizza Pasta                                | Che               | eckout            |
| Pizza                                          | ~                 |                   |
| AC                                             |                   |                   |
| Pizza Margherita<br>Tomatensoße, Mozzarella    | €4.50 +           |                   |
| Pizza Hawaii <sup>A C</sup>                    | €6.80 +           |                   |
| Tomatensoße, Schinken, Ananas, Mozzarella      |                   |                   |
| Pasta                                          | ^                 |                   |
| Spaghetti Carbonara EA A C                     | €7.50 +           |                   |
| Guanciale, Ei, Pecorino Romano (without cream) |                   |                   |
|                                                |                   |                   |

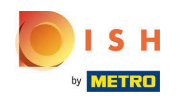

DISH Order - Jak skonfigurować opcje i kategorie alergenów

### • To wszystko, gotowe.

| Daniels Restaurant                             |                |                     |         | View Menu Login Register English 💙 |
|------------------------------------------------|----------------|---------------------|---------|------------------------------------|
|                                                |                |                     |         |                                    |
| Your order settings                            |                |                     | Edit    | Your Order                         |
| • We offer only pick-up at the moment.         |                |                     |         |                                    |
| <b>0</b> 18 Aug 2022 11:30                     |                |                     |         |                                    |
| Menu Working Hours Info All <mark>e</mark> r   | ens            |                     |         | Add menu items to your cart.       |
| All Pizza Pasta                                | Contained Alle | ergens & Additives  |         | X Checkout                         |
| Pizza                                          | Labelling      | Allergen / Additive |         |                                    |
| Pizza Margherita A C                           | А              | Gluten              |         |                                    |
| Tomatensoße, Mozzarella                        | С              | Lactose             |         |                                    |
| Pizza Hawaii <sup>A C</sup>                    |                |                     | €6.80 + |                                    |
| Tomatensoße, Schinken, Ananas, Mozzarella      |                |                     |         |                                    |
| Pasta                                          |                |                     | ^       |                                    |
| Spaghetti Carbonara EA A C                     |                |                     | €7.50 + |                                    |
| Guanciale, Ei, Pecorino Romano (without cream) |                |                     |         |                                    |
|                                                |                |                     |         |                                    |

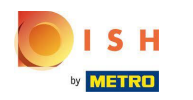

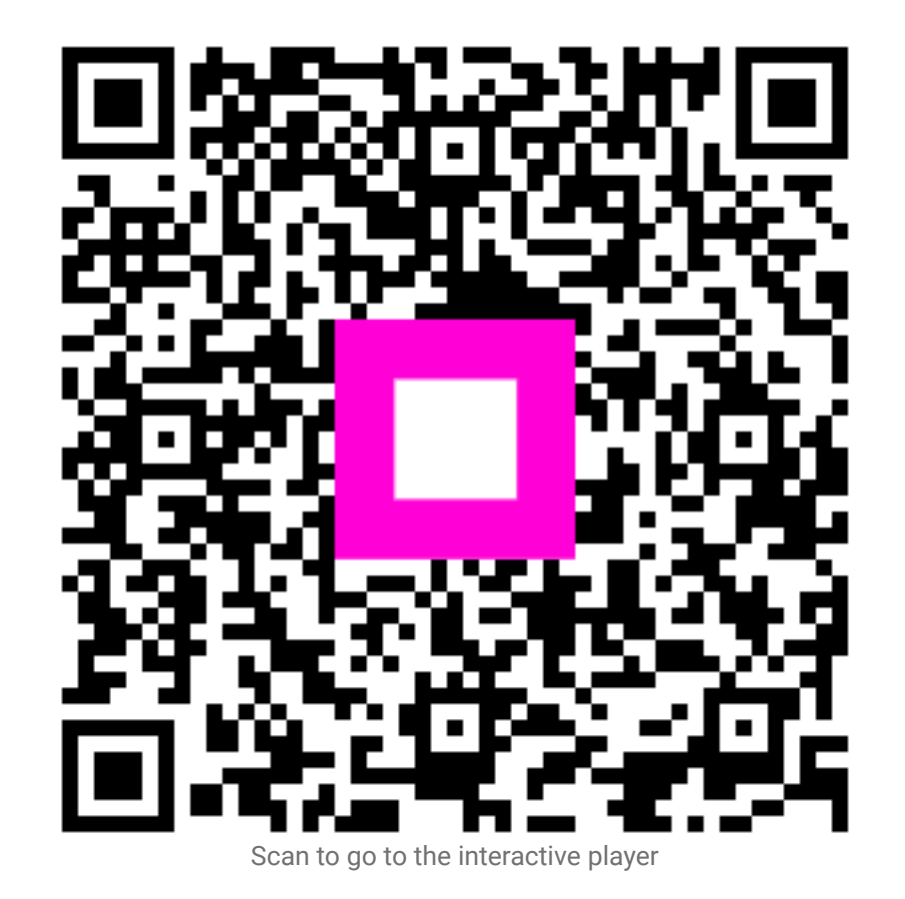